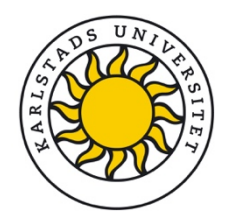

## Effektivare signering med eduSign

Karlstads universitet har tecknat avtal med Sunet om att använda e-signeringstjänsten eduSign. Vid införande av elektronisk signering av dokument är det denna programvara som ska användas. Alla medarbetare och studenter vid universitetet har tillgång till tjänsten.

## För att signera i eduSign

- 1. Följ länken https://edusign.sunet.se/
- 2. Välj Kau
  - a. Klicka på "Access through your institution"
  - b. Skriv "Karlstad University" om det inte redan är valt
  - c. Välj Karlstad Universitt/kau.se när det visas
  - d. Klicka för "Remember this choice" om du vill slippa detta steg nästa gång
- 3. Logga in
  - a. Skriv in dina inloggningsuppgifter för KaulD
- 4. Ladda upp dokument
  - a. Klicka på "Bläddra..."
  - b. Välj fil från din dator.
  - c. Klicka på "Ladda upp".
  - d. När du ser dokumentet klickar du på "Skriv under".
  - e. Klicka "Jag skriver under".
  - f. Nu får du verifiera ditt KaulD genom att logga in igen.
  - g. Dokumentet är signerat och du måste nu hämta det till din dator, klicka på "Hämta underskrivet dokument".
  - h. Dokumentet finns nu på din dator med en inbakad digital signatur, kontrollera gärna hur resultatet blev.